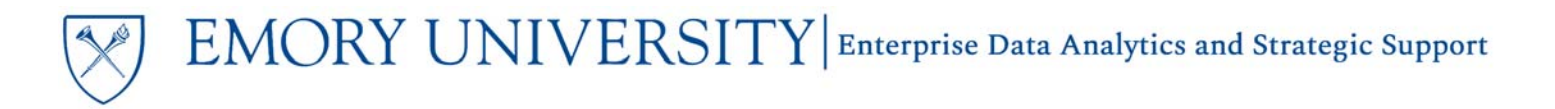

### Overview

The Emory College of Arts and Sciences (ECAS) used a customized version of the BOP 2230/2232/2234 nVision reports, known as the COL reports, that excluded faculty and staff salaries and fringe. This allowed ECAS staff to more easily reconcile non-personnel transactions on their Unrestricted Operating Budgets.

This job aid is intended to assist ECAS finance staff in the creation of a customization for the **Budget to Actual Reporting** – Summary & Detail Report for Unrestricted Operating Budgets that mimics the COL BOP nVision report.

### Navigation

- 1. Log in to EBI: <u>https://dwbi.emory.edu/analytics</u>
- 2. Click on the Dashboards menu in the upper right corner
- 3. In the FMS Operational folder, click the Budget to Actual Reporting link.

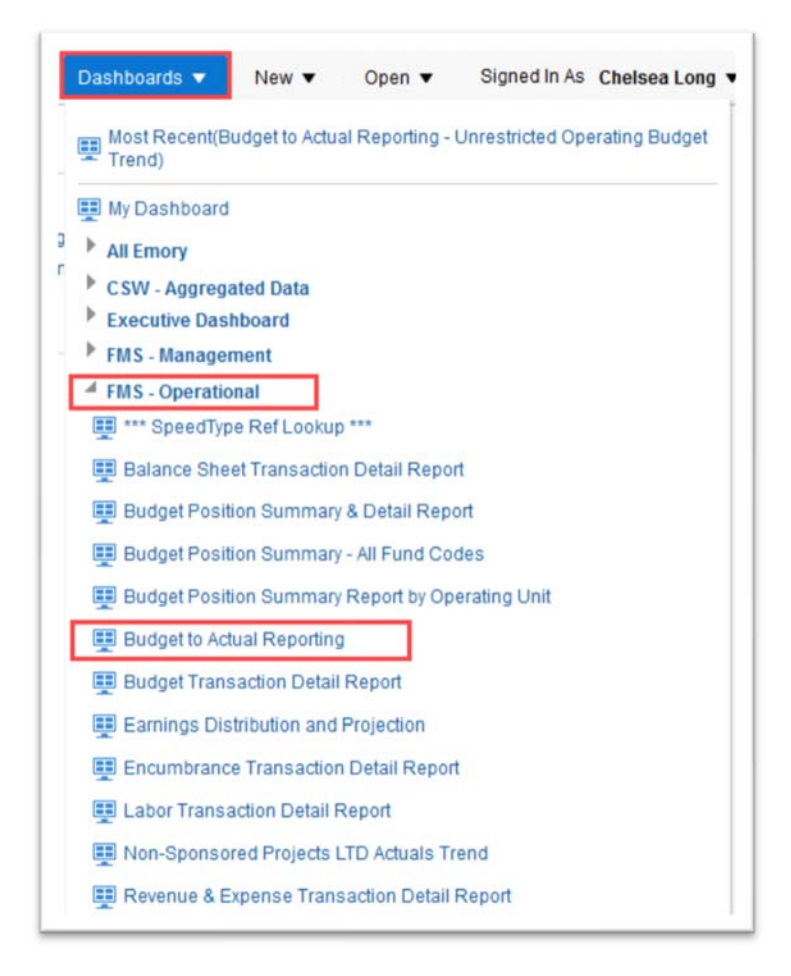

- 4. When the dashboard opens, navigate to the Summary and Detail Reports by Fund Category page.
- 5. Select the Unrestricted Operating Budgets sub-page.

| EMORY UNIVERSITY | Enterprise Data Analytics and Strategic Support

## Creating the ECAS Unrestricted Operating Budget Customization

| Budget to Actua     | Reporting   | 3                             |                           |                 |
|---------------------|-------------|-------------------------------|---------------------------|-----------------|
| All Funds Summary   | Summary an  | d Detail Reports by Fund Cate | Fiscal Year Trend Reports |                 |
| Unrestricted Operat | ing Budgets | Non-Sponsored Projects        | Spon                      | isored Projects |

### Selecting Prompts for the Report

- Select a Fiscal Year and Accounting Period. The report will default to the current Fiscal Year and the last closed Accounting Period.
- 2. Select All Column Values under Operating Unit
- 3. Click on the Department prompt. Uncheck the box next to (All Column Values) and select More/Search...
- 4. Search for your Department, either by the Department ID or Description

TIP: If searching by Department description, change the Name dropdown menu from Starts to Contains and uncheck the Match Case box. This will broaden the search. EMORY UNIVERSITY

| Budget to Actual Report - Unrestricted | Operating Budget |
|----------------------------------------|------------------|
|----------------------------------------|------------------|

| 2019 🗸                                                                                                    |       |
|----------------------------------------------------------------------------------------------------|-------|
| Accounting Period                                                                                                 |       |
| <= 12 ▼                                                                                                    |       |
| Fund                                                                                                    |       |
| (All Column Values) 🔹                                                                                             |       |
| Business Unit                                                                                                    |       |
| (All Column Values)                                                                                               |       |
| * Operating Unit                                                                                                  |       |
| (All Column Values)                                                                                               |       |
|                                                                                                    |       |
| (All Column Values)                                                                                               |       |
|                                                                                                    |       |
| Department                                                                                                    |       |
| (All Column Values)                                                                                               |       |
| 🗌 (All Column Values)                                                                                             | ^     |
| NULL                                                                                                    |       |
|                                                                                                    |       |
| 🗌 Not Available                                                                                                   |       |
| Not Available     010500- PRESIDENT YEAR END CL                                                                   | OSE   |
| Not Available 010500- PRESIDENT YEAR END CL 010501- Office of President                                           | OSE   |
| Not Available  010500- PRESIDENT YEAR END CL  010501- Office of President  010503- Institutional Dues More/Search | OSE 🗸 |

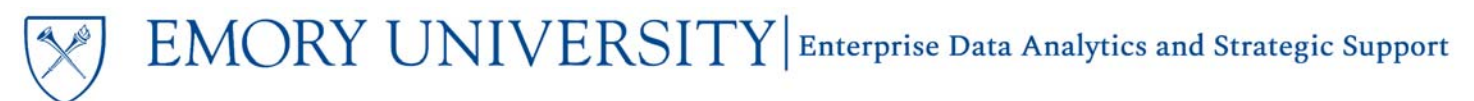

| Select Values     |            |   |          | 0 >       |
|-------------------|------------|---|----------|-----------|
| Available         |            | Q | Selected | 1         |
| Name Starts       | ▼ 831010   |   |          |           |
| Search            | Match Case |   |          |           |
| 831010- ECAS: Che | mistry     | > |          |           |
|                   |            | > | >        |           |
|                   |            |   |          |           |
|                   |            | < | <        |           |
|                   |            |   |          |           |
|                   |            |   |          |           |
|                   |            |   |          |           |
|                   |            |   |          | OK Cancel |

#### 5. Click OK.

| Select Values |                         | @ ×       |
|---------------|-------------------------|-----------|
| Available     | Selected                | /         |
| Name Starts   | 831010- ECAS: Chemistry |           |
| Search Mate   | n Case                  |           |
|               | >                       |           |
|               | >                       |           |
|               | <                       |           |
|               | ~                       |           |
|               |                         |           |
|               |                         |           |
|               |                         | OK Cancel |

6. Click Apply under the prompts to run the report.

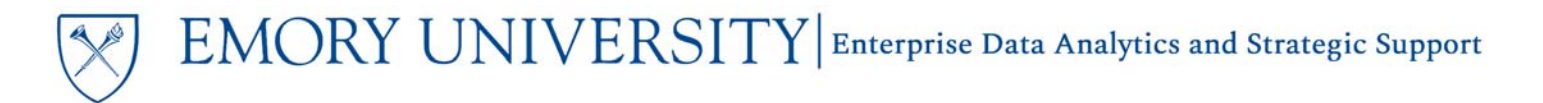

### Customizing the Report

When the report has finished running, select UOB Detail in the UOB FORMAT dropdown menu.

| A<br>Emory University Unrestricted Operating Budget (UOB)<br>As of Fiscal Year = 2019 and Accounting Period <= 12<br>Date run: 9/5/2019 |                       |   |
|----------------------------------------------------------------------------------------------------|-----------------------|---|
|                                                                                                    | UOB FORMAT UOB Detail | • |
|                                                                                                    | UOB FORMAT UOB Detail |   |

#### **Removing the Faculty and Staff Salary Account Categories**

After the details load, navigate to the Account Category column and scroll down to Faculty Salaries.

- 1. Right click where it says Faculty Salaries.
- 2. Select Remove from the customization menu that appears.

| Department    | Account<br>Class | Account Group            | Account Category      | Account                                |  |  |
|---------------|------------------|--------------------------|-----------------------|----------------------------------------|--|--|
| 331010- ECAS: | Expenses         | Salary & Fringe Benefits | Faculty Salaries      | 50100- BDG-Faculty Salaries            |  |  |
| Chemistry     |                  |                          |                       | 50110- Sal - Faculty-Tenured           |  |  |
|               |                  |                          |                       | 50115- Sal - Faculty-Tenure T          |  |  |
|               |                  |                          |                       | Keep Only en                           |  |  |
|               |                  |                          | Faculty Salaries Tota | Remove                                 |  |  |
|               |                  |                          | Student Salaries      | Create Group<br>Create Calculated Item |  |  |

3. Repeat the above steps for the Staff Salaries Account Category.

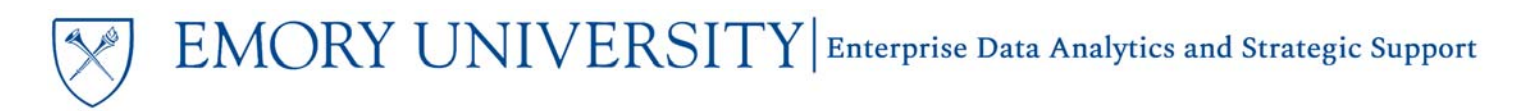

#### **Removing the Fringe Benefits Account Codes**

**Fringe Benefits** will need to be removed at the **Account Code** level, rather than the Account Category, in order to keep any fringe charges related to student salaries.

- 1. Scroll to the Fringe Benefits Account Codes
- 2. Right click where it says 51900- BDG-Fringe Benefits
- 3. Select Remove from the customization menu that appears.
- 4. Repeat the above steps for 51914- Benefits Fringe Pool.

| Student Salaries Total |                                   |                        |      |  |  |
|------------------------|-----------------------------------|------------------------|------|--|--|
| Fringe Benefits        | 51900- BDG-Fringe Benefits        | 4000 000               |      |  |  |
|                        | 51914- Benefits - Fringe Pool Exp | Keep Only              |      |  |  |
|                        |                                   | Remove                 | 19   |  |  |
|                        |                                   | Create Group           |      |  |  |
|                        |                                   | Create Calculated Item |      |  |  |
|                        | 51902- Benefits - FICA Only       | Account                | ▶    |  |  |
|                        |                                   |                        | 000  |  |  |
|                        |                                   |                        | 059  |  |  |
|                        |                                   |                        | 0600 |  |  |

The report should now only include Student Salaries and Fringe and non-personnel transactions, like the COL BOP nVision report.

TIP: Removing the Faculty and Staff Salaries and Fringe in the UOB Detail section does not remove them from the Month-To-Date Transaction Detail section. You must also remove them from that section.

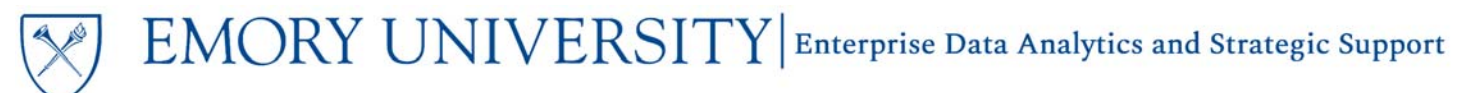

#### Customizing the Month-To-Date Transaction Detail section

The **Month-To-Date Transaction Detail section** will still include Faculty and Staff Salaries and Fringe transaction lines. This section can also be customized and the transactions removed at the Account Code level, if desired.

- 1. Scroll down to the Month-To-Date Transaction Detail section.
- 2. Right click on the desired Account Code.
- 3. Select Remove from the customization menu that appears.
- 4. Repeat the above steps for additional Account Codes as needed.

## Month-To-Date Transaction Detail

💛 Date run: 6/1/2018

Fiscal Year Prompted: 2018 Month Prompted: PD 08 - April

| Account                           |        | Department                    | Fund<br>Code | Program         | Event      | Journal Id      | Journal<br>Date | Accounting<br>Period | Fiscal<br>Year | Journal<br>Created by | Journal<br>Header<br>Desc     | Journal Line<br>Desc          | Journal<br>Line Ref |
|-----------------------------------|--------|-------------------------------|--------------|-----------------|------------|-----------------|-----------------|----------------------|----------------|-----------------------|-------------------------------|-------------------------------|---------------------|
| 48438- Fee Rev<br>Special Program | -<br>S | 831010-<br>ECAS:<br>Chemistry | 1002         | 00000           | 0000       | PAY0903213      | 4/30/2018       | 8                    | 2018           | EM_FSBATCH            | Payroll<br>Journal            | Payroll<br>Journal            | -                   |
| 48438- Fee Rev<br>Special Program | -<br>S | 831010-<br>ECAS:<br>Chemistry | 1002         | 00000           | 0000       | SWP0903235      | 4/30/2018       | 8                    | 2018           | EM_FSBATCH            | Payroll<br>Liability<br>Sweep | Payroll<br>Liability<br>Sweep | -                   |
| 50110- Sal - Faculty-<br>Tenured  |        | 831010-                       | 1002         | 00000           | 0000 00000 | 000 PAY0903213  | 4/30/2018       | 8                    | 8 2018         | EM_FSBATCH            | Payroll                       | Payroll                       | -                   |
|                                   | Keep   | Only                          |              |                 |            |                 |                 |                      |                |                       |                               |                               |                     |
| 50115- Sal - Fa<br>Tenure Track   | Rem    | ove                           | )2           | 00000           | 0000       | 0000 PAY0903213 | 4/30/2018       | 8                    | 8 2018         | 8 EM_FSBATCH          | Payroll<br>Journal            | Payroll<br>Journal            | -                   |
|                                   | Creat  | e Group                       |              |                 |            |                 |                 |                      |                |                       |                               |                               |                     |
| 50120- Sal - Fa<br>Nontenured     | Create | e Calculated Item             |              | 00000           | 0000       | PAY0903213      | 4/30/2018       | 8                    | 2018           | EM_FSBATCH            | Payroll                       | Payroll                       | -                   |
|                                   | Accou  | unt Category 🕨                |              | ount Category 🕨 |            |                 |                 |                      |                |                       |                               | Journal                       | Journal             |

## Remember to Save your Customization!

### More Information:

For additional assistance, please contact the Analytics & Reporting team via the <u>Finance Support Center</u>. Choose Emory Business Intelligence (EBI)/Reporting as your ticket category.